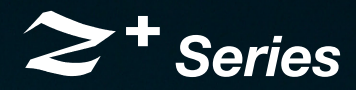

Programmable DC Power Supplies 200W/400W/600W/800W in 2U Built-in USB, RS-232 & RS-485 Interface

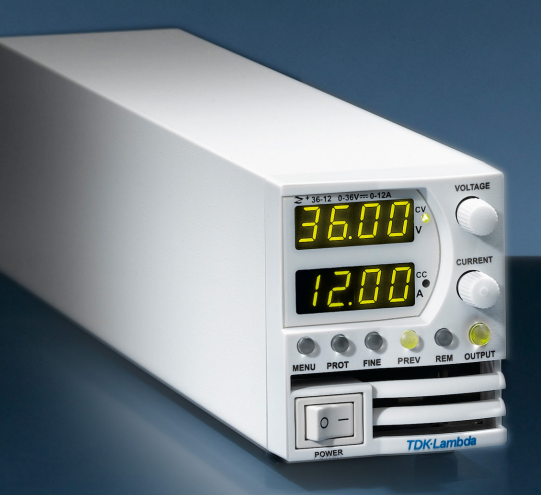

# User Manual Optional Interface: IEEE488.2 SCPI (GPIB) Multi-Drop

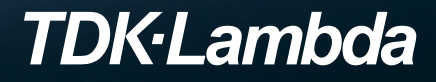

USER MANUAL FOR

# IEEE Programming Interface

Manual Supplement

Refer to the Z<sup>+</sup> Technical Manual for information on installing the power supply, safety requirements, specifications, operating the front panel, using the serial RS-232/485, USB programming and the analog programming.

IA710-04-03E

## **Table of Contents**

| INTRODUCTION                                                                                                    | 3                                                     |
|----------------------------------------------------------------------------------------------------|-------------------------------------------------------|
| SCOPE OF MANUAL                                                                                                    | 3                                                     |
| CHAPTER 1: THE IEEE-488.2 INTERFACE                                                                                                    | 3                                                     |
| CHAPTER 2: CONNECTION<br>2.1 Point to Point<br>2.2 Multi Drop<br>2.2.1 Selecting One Power Supply in a Multi Drop Chain<br>2.3 Communication Cables | <b>4</b><br>4<br>4<br>4                               |
| CHAPTER 3: CONFIGURATION                                                                                                    | <b>5</b><br><b>6</b><br>6<br>6<br>6                   |
| CHAPTER 4: PROGRAMMING COMMANDS                                                                                                    | <b>7</b><br>7<br>8<br>.10<br>.11<br>.11<br>.11<br>.11 |
| CHAPTER 5: COMMUNICATION EXAMPLE                                                                                                    | .14                                                   |

TDK·Lambda

#### INTRODUCTION

The internal factory installed General Purpose Interface Bus (GPIB) allows operation of the Z<sup>+</sup> Power Supply from a computer via IEEE-488.

The interface allows the user complete remote control of the Power Supply, including output voltage and current setting and monitoring, protection setting, trigger, waveform list operation, Power Supply status and SRQ reporting.

Communication over the GPIB interface meets IEEE 488.2 standards for Programmable Instrumentation (SCPI) compliant.

#### **SCOPE OF MANUAL**

This manual contains the information needed to operate the optional embedded IEEE(GPIB) Interface used in the Power Supply. It includes the following:

- A general description of the GPIB.
- Connection.
- Configuration.
- Listing and description of SCPI command.
- Communication Example.

#### CHAPTER 1: THE IEEE-488.2 INTERFACE

The IEEE-488 digital programming interface (also called the GPIB interface) is a popular way to connect instruments to a computer. It uses a specialized 24-pin cable with connectors that allow cables to be 'stacked' together. There are eight data wires; eight control wires and eight ground wires. If the system runs from a personal computer, there are numerous vendors of IEEE controller cards and software.

The IEEE-488 standard has gone through several upgrades. The IEEE-488.1 focused on the handshaking of the eight control lines. The IEEE-488.2 added status registers inside each instrument and it added common commands to make programming groups of instruments easier. The latest specification, SCPI, adds guidelines for the command syntax so one vendor's Power Supply will use the same commands as another's. The Interface follows all of these standards.

Because many instruments may be connected and independently controlled by a single IEEE controller, each instrument must have a unique address. The IEEE controller automatically sets its address equal to the Power Supply address.

For complete and specific information, refer to the following documents: ANSI/IEEE Std 488.1-1987 IEEE Standard Digital Interface for Programmable Instrumentation and ANSI/IEEE Std 488.2-1987 IEEE Standard Codes, Formats, Protocols and Common Commands.

#### **CHAPTER 2: CONNECTION**

This section provides information on variable IEEE (GPIB) connection modes, communication cables and selecting communication parameters for operation via IEEE (GPIB) interface. It is possible connect to IEEE (GPIB) interface in two ways.

## 2.1 Point to Point

One IEEE Interface can control only one Z<sup>+</sup> Power Supply. Refer to Fig.2-1. Each Power Supply must be configured for IEEE communication interface. Each unit must have a unique address, ranging from 01 to 31. Baud rate and address are automatically fixed to "57600" and "567".

## 2.2 Multi Drop

One IEEE Interface can control more than one Z<sup>+</sup> Power Supply. A maximum of 30 Z<sup>+</sup> units can be connected via RS485 interface to a Power Supply with the installed IEEE option. Refer to Fig.2-2. The Power Supply connected to a PC via the GPIB cable must be configured for an IEEE communication interface, the other must be configured for a RS485 interface. Each unit must have a unique address, ranging from 01 to 31. IEEE module gets the address of the unit into which it is installed. For RS485 interface set Baud rate at "57600" bps and Communication Language to "5CPI".

#### 2.2.1 Selecting One Power Supply in a Multi Drop Chain

All the SCPI commands may be sent to any one of the Power Supplies in an RS-485 chain by first sending the INST:nSEL address command. All commands and queries will then apply only to the selected Power Supply, until a new INST:nSEL is sent.

At power-up, the IEEE master Power Supply is automatically the one selected.

After sending INST:nSEL, it is recommended that you verify the command by sending INST:nSEL?, otherwise the following commands may be sent to the wrong Power Supply.

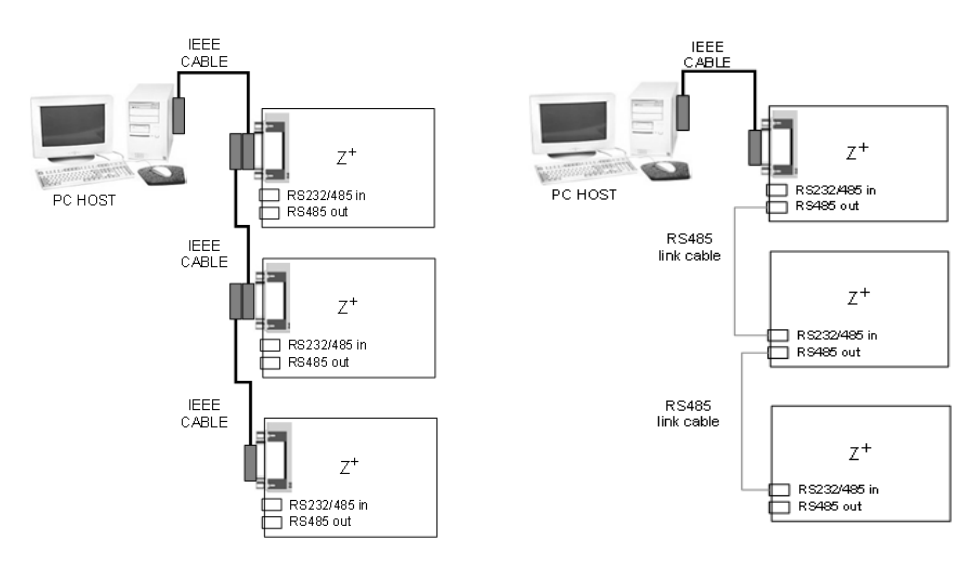

Fig.2-1: Point To Point Connection

Fig.2-2: Multi Drop Connection

## **2.3 Communication Cables**

- GPIB cable Use standard IEEE-488, 26 AWG GPIB cable up to 3 meters in length.
- RS485 link cable Use serial link cable with RJ-45 shielded connectors (P/N: GEN/RJ45). Refer to Z<sup>+</sup> Series User Manual Fig.7-8.

#### **CHAPTER 3: CONFIGURATION**

## **3.1 Configuration the IEEE Controller**

A typical IEEE controller is a personal computer with an IEEE interface card. Each card vendor supplies its own configuration instructions and interface software.

Each time the software is executed, the controller is configured as follows:

- Controller Address = Power Supply address.
- Serial bus Baud Rate = 57600
- SCPI protocol.
- EOI Flag = TRUE. The "End or Identify" is a control line in the IEEE cable that is initiated when the last character of a message string is sent. It is not supported by this interface.
- EOS Flag = FALSE: The "End of String", used in some instruments to indicate the last character of a message. It is required for this interface.

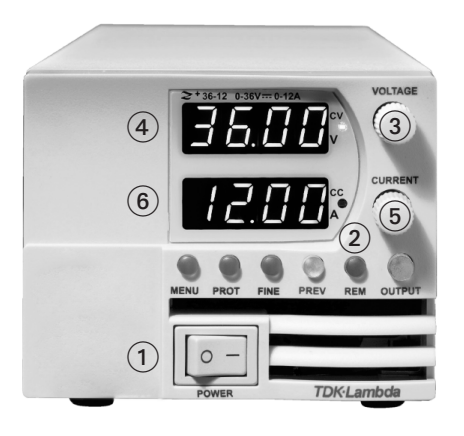

Fig.3-1: Front Panel

- 1. AC ON/OFF Switch
- 2. REM LED/Buttom
- 3. Voltage Encoder
- 4. Voltage Display
- 5. Current Encoder
- 6. Current Display
- 7. RS-232/RS-485 INPUT Remote Serial Programming
- 8. RS-485 OUTPUT to other Z<sup>+</sup> Power Supplies

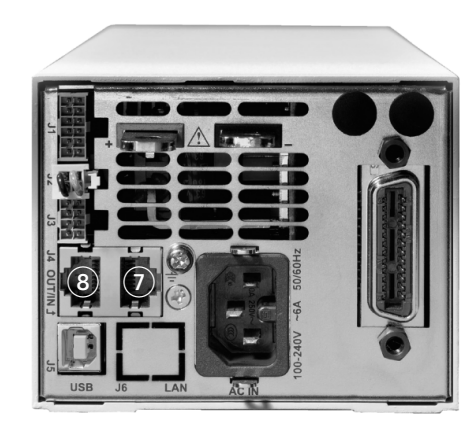

Fig.3-2: Rear Panel

## **3.2 Configuration the Power Supply**

Refer to Fig.3-1.

#### 3.2.1 To Select the Communication Interface

- 1. Press REM button. The LED is illuminated. "IREF" appears on Voltage display.
- 2. Press Voltage Encoder. Existing communication mode appears on Current display.
- 3. Turn Current Encoder until desired message appears; "/ EEE" (for unit with IEEE option) or "485".
- 4. To select desired parameter press Current encoder.

#### 3.2.2 To Select the Address

- 1. Press REM button. The LED is illuminated. "Adr" appears on Current display.
- 2. Press Current Encoder. Existing address mode appears on Current display.
- 3. Turn Current Encoder until desired address appears.
- 4. To select desired address press Current encoder.

#### 3.2.3 To Select the Baud Rate 57600. (485 Interface only)

- 1. Press REM button. The LED is illuminated. "IREF" appears on Voltage display.
- 2. Turn Voltage Encoder until "bRUd" message appears on Current display
- 3. Press Current Encoder. Existing Baud Rate appears on Current display.
- 4. Turn Current Encoder until "57600" appears.
- 5. To select desired Baud Rate press Current encoder.

#### 3.2.4 To Select the Communication Language SCPI. (485 interface only)

- 1. Press REM button. The LED is illuminated. "IREF" appears on Voltage display.
- 2. Turn Voltage Encoder until "LAnG" message appears on Current display
- 3. Press Current Encoder. Existing Language appears on Current display.
- 4. Turn Current Encoder until "5[P!" appears.
- 5. To select desired Language press Current encoder.

For more information refer to section 4 of Z<sup>+</sup> series User Manual

#### NOTE:

The power supply must be recycled bofore initiating IEEE communication intreface.

#### NOTE:

When new unit added to Multidrop chain connection, the Master unit (IEEE controller), must be recycled.

#### **CHAPTER 4: PROGRAMMING COMMANDS**

Communication over the GPIB interface meets IEEE 488.2 standards and is Standard Commands for Programmable Instrumentation (SCPI) compliant.

#### **4.1 SCPI Protocol**

Refer to section 7.10 of Z<sup>+</sup> series User Manual

#### **4.2 SCPI Common Commands**

Common commands are used to control instrument status registers, status reporting, synchronization, data storage, and other common functions.

| SCPI Command     | Description                                  |
|------------------|----------------------------------------------|
| *CLS             | Clear status                                 |
| *ESE <nr1></nr1> | Standard event status enable                 |
| *ESE?            | Return standard event status enable          |
| *ESR?            | Return event status register                 |
| *IDN?            | Return instrument identification string      |
| *OPC             | Set "operation complete" bit in ESR          |
| *OPC?            | Return a "1" when operation command complete |
| *OPT?            | Return option number                         |
| *PSC {1 0}       | Power - ON status enable (1) /disable (0)    |
| *PSC?            | Power - ON status clear                      |
| *RCL {1 2 3 4}   | Recalls a saved instrument state             |
| *RST             | Reset                                        |
| *SAV {1 2 3 4}   | Saves an instrument state                    |
| *SRE <nr1></nr1> | Set service request enable register          |
| *SRE?            | Return service request enable register       |
| *STB?            | Return status byte                           |
| *TRG             | Trigger                                      |

For more information refer to section 7.11 of Z<sup>+</sup> series User Manual.

# TDK·Lambda \_\_\_\_\_

## 4.3 SCPI Subsystem Commands

Subsystem commands control all  $Z^+$  functions. For a full command description refer to section 7.12 in  $Z^+$  series User Manual. Short list of  $Z^+$  series commands:

| SCPI Command                  | Description                                    |
|-------------------------------|------------------------------------------------|
| ABORt                         | Aborts the triggered action                    |
| DISPlay                       |                                                |
| [:WINDow]:STATe <bool></bool> | Display ON/OFF*                                |
| [:WINDow]:FLASh <bool></bool> | Display Flash                                  |
| GLOBal                        |                                                |
| :CURRent                      |                                                |
| :[AMPLitude] <nrf+></nrf+>    | Set the output current for all power supplies  |
| :VOLTage                      |                                                |
| :[AMPLitude] <nrf+></nrf+>    | Set the output voltage for all power supplies  |
| :OUTPut:STATe <bool></bool>   | Enables/disables the all power supplies output |
| *RCL {1 2 3 4}                | Recall setting for all power supplies          |
| *RST                          | Reset all power supplies                       |
| *SAV {1 2 3 4}                | Save settings for all power supplies           |
| INITiate                      |                                                |
| [:IMMediate]                  | Trigger initiate                               |
| :CONTinuous <bool></bool>     | Enable/disable continuously trigger*           |
| INSTrument                    |                                                |
| :COUPle ALL NONE              | Couple for all Z <sup>+</sup> power supplies   |
| :NSELect <nrf></nrf>          | Select the power supply for communication*     |
| MEASure                       |                                                |
| :CURRent[:DC]?                | Returns the measured output current            |
| :VOLTage[:DC]?                | Returns the measured output voltage            |
| :POWer[:DC]?                  | Returns the measured output power              |
| OUTPut                        |                                                |
| [:STATe] <bool></bool>        | Enables/disable the supply output*             |
| :PON                          |                                                |
| [:STATe] <bool></bool>        | Programs the Power-ON state*                   |
| :PROTection                   |                                                |
| :CLEar                        | Resets latched protection                      |
| :FOLDback                     |                                                |
| [:MODE] OFF CC CV             | Set operation protection mode*                 |
| :DELay <nrf+></nrf+>          | Set protection delay*                          |
| :ILC                          |                                                |
| :MODE <bool></bool>           | Enables/disable analog output ON/OFF control*  |
| :TTLTrg                       |                                                |
| :MODE OFF FSTR TRIG           | Set output trigger mode*                       |
| :RELay {1 2}                  |                                                |
| [:STATe] <bool></bool>        | Set control pins status*                       |
| :MODE?                        | Returns the operation mode CV/CC/OFF           |

[SOURce] :CURRent [:LEVel] [:IMMediate] [:AMPLitude] <NRf+> Set the output current\* :TRIGger <NRf+> Set the triggered output current\* :MODE NONE|FIX|LIST|WAVE Select arbitrary trigger control mode\* :VOLTage [:LEVel] [:IMMediate] [:AMPLitude] <NRf+> Set the output voltage\* :TRIGger <NRf+> Set the triggered output voltage\* :PROTection :LEVel <NRf+> Set over-voltage protection level\* :10W :STATe UVP|UVL Set under-voltage limit or protection mode\* :[LEVel] <NRf+> Set under-voltage level\* :MODE NONE|FIX|LIST|WAVE Select arbitrary control mode\* :LIST :COUNt {0...9999,Inf} Set number of time execution\* :CURRent <NRf+> Set output current points\* :LOAD {1|2|3|4} Load stored LIST program from memory :STEP ONCE AUTO Set trigger depends execution step\* Store LIST program in memory :STORe {1|2|3|4} :DWELI <NRf+> Set time interval\* :VOLTage <NRf+> Set output voltage points\* :WAVE :COUNt {1...9999,Inf} Set number of time execution\* :CURRent <NRf+> Set output current points\* :LOAD {1|2|3|4} Load stored WAVE program from memory :STEP ONCE AUTO Set trigger depends execution step\* :STORe {1|2|3|4} Store WAVE program in memory Set slope time\* :TIME <NRf+> :VOLTage <NRf+> Set output voltage points\* STATus :OPERation [:EVENt]? Returns the value of the Event register :CONDition? Returns the value of the Condition register :ENABle <NR1> Enables specific bits in the Enable register\* :OUEStionable [:EVENt]? Returns the value of the Event register :CONDition? Returns the value of the Condition register :FNABle <NR1> Enables specific bits in the Enable register\*

| SYS | STem                 |                               |
|-----|----------------------|-------------------------------|
|     | :ERRor:ENABle        | Enable error message          |
|     | :ERRor?              | Read system error messages    |
|     | :LANGuage GEN        | Set communication language*   |
|     | :REMote              |                               |
|     | [:STATe] LOC REM LLO | Set the remote/local state*   |
|     | :VERSion?            | Returns software revision     |
|     | :DATE?               | Returns calibration date      |
|     | :PON                 |                               |
|     | :TIME?               | Response time from last reset |
| TRI | Gger                 |                               |
|     | [:STARt]             | Run trigger                   |
|     | :DELay <nrf+></nrf+> | Set input trigger delay*      |
|     | :SOURce EXTernal BUS | Set input trigger source*     |
|     |                      |                               |

#### NOTE:

\* Command query is available.

## 4.4 The Summary Registers

The INSTRUMENT SUMMARY EVENT REGISTER, ISUM1 through ISUM3 (Refer to Fig.4-2), will record the address of the supply causing an SRQ. These are 'EVENT' registers and the bits will remain set until read by the STAT:QUES:INST:ISUMn command. (Refer to Table 4-1)

| Command                                                | Description                                                                        |
|--------------------------------------------------------|------------------------------------------------------------------------------------|
| STATus:QUEStionable<br>:INSTrument:ISUMmary1?          | Reads the source of the SRQ in Logical $Z^+$ Supplies 0 through 13                 |
| STATus:QUEStionable<br>:INSTrument:ISUMmary2?          | Reads the source of the SRQ in Logical $Z^+$ Supplies 14 through 27                |
| STATus:QUEStionable<br>:INSTrument:ISUMmary3?          | Reads the source of the SRQ in Logical $Z^+$ Supplies 28 through 30                |
| STATus:QUEStionable<br>:INSTrument:ISUMmary1:ENABle xx | Enable supplies to cause IEEE SRQ in Logical $Z^+$ Supplies 0 through 13           |
| STATus:QUEStionable<br>:INSTrument:ISUMmary2:ENABle xx | Enable supplies to cause IEEE SRQ in Logical Z <sup>+</sup> Supplies 14 through 27 |
| STATus:QUEStionable<br>:INSTrument:ISUMmary3:ENABle xx | Enable supplies to cause IEEE SRQ in Logical Z <sup>+</sup> Supplies 28 through 30 |
| STATus:QUEStionable<br>:INSTrument:ISUMmary1:ENABle?   | Read which supplies can cause IEEE SRQ in Logical $Z^+$ Supplies 0 through 13      |
| STATus:QUEStionable<br>:INSTrument:ISUMmary2:ENABle?   | Read which supplies can cause IEEE SRQ in Logical $Z^+$ Supplies 14 through 27     |
| STATus:QUEStionable<br>:INSTrument:ISUMmary3:ENABle?   | Read which supplies can cause IEEE SRQ in Logical $Z^+$ Supplies 28 through 30     |

Table 4-1: ISUM commands

## 4.5 Output Queue

Refer to section 9.6.16 of Z<sup>+</sup> series User Manual.

#### 4.6 Error Messages

Refer to section 9.6.17 of  $Z^+$  series User Manual.

## **4.7 Execution Time**

Command execution time except for \*CLS (150mS) is less than 15 milliseconds.

| 11 millisecond |
|----------------|
| 12 millisecond |
| 10 millisecond |
| 14 millisecond |
|                |

Query execution time is between 20-50 milliseconds. Response is dependent upon string length.

| WAVE:VOLT? | 45 millisecond |
|------------|----------------|
| SYST:ERR?  | 22 millisecond |
| *IDN?      | 38 millisecond |
| INST:NSEL? | 20 millisecond |

It is required that the user adds a delay after a command before sending any further messages. (Refer to Table 4-2)

| ADDRESSED COMMAND/QUERY | 10 milliseconds |
|-------------------------|-----------------|
| GLOBAL COMMAND          | 20 milliseconds |

Table 4-2: Addition of Delay

## **4.8 Register Structure**

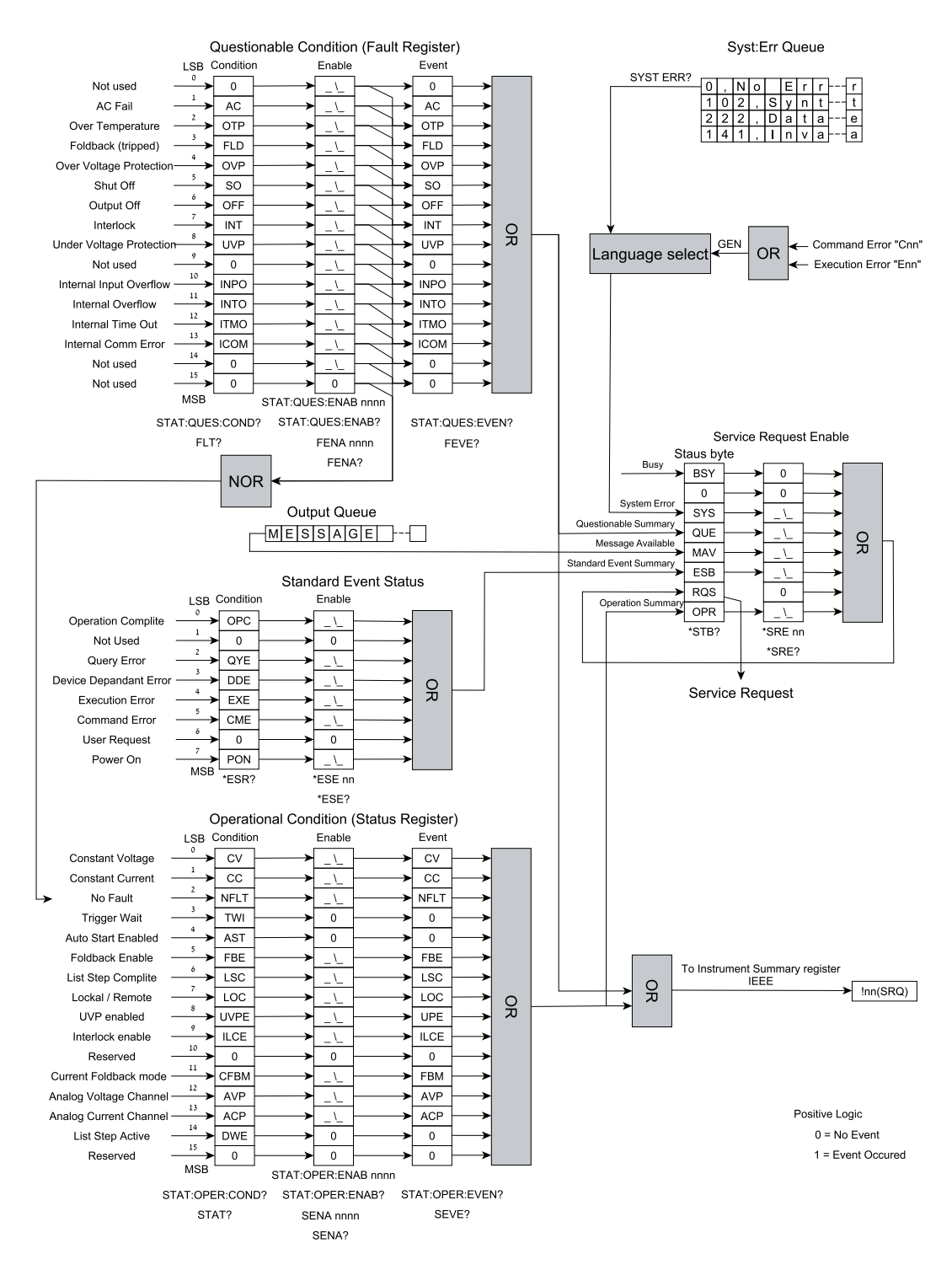

Fig.4-1: Status Register and SRQ Tree

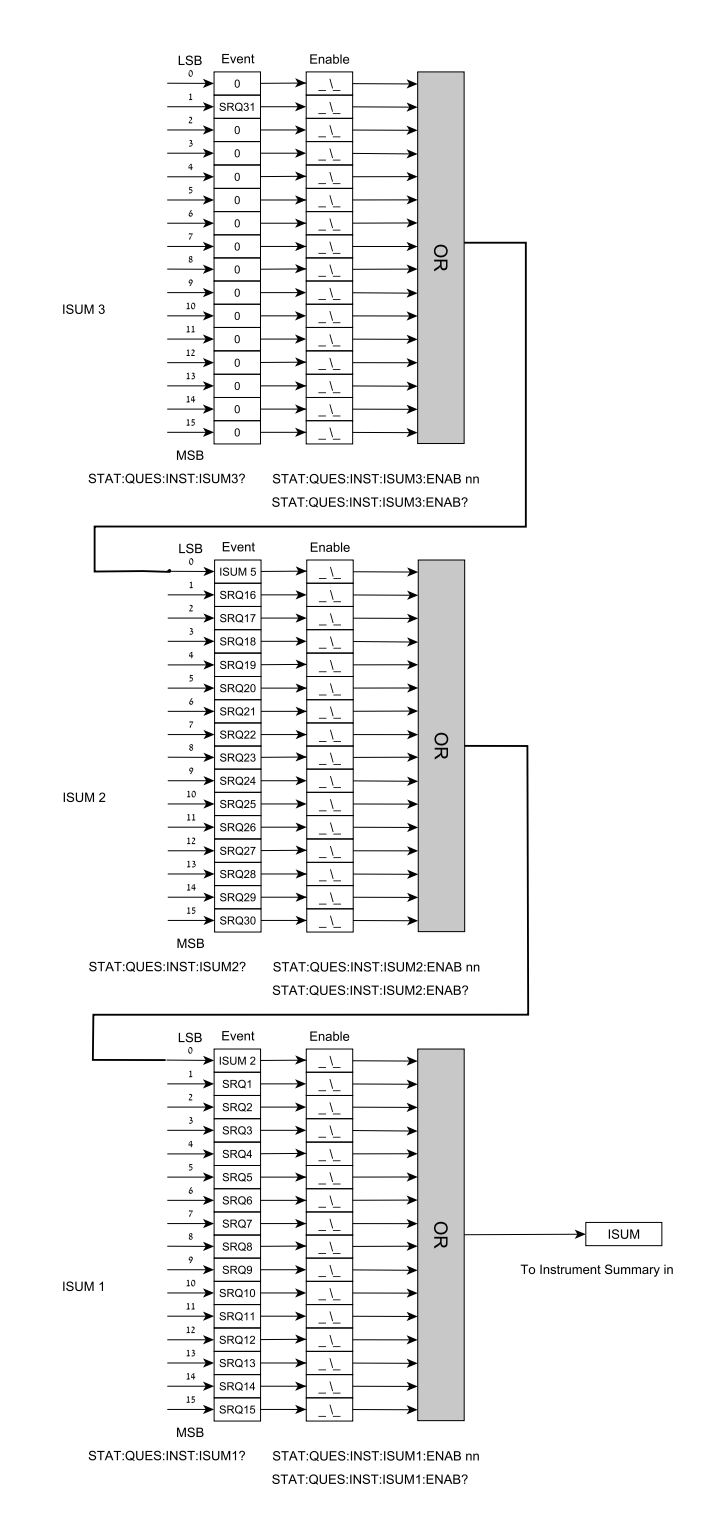

Fig.4-2: Instrument Summary Register Tree for Multi Drop Mode

## **CHAPTER 5: COMMUNICATION EXAMPLE**

This section provides an example the National Instruments  ${}^{\rm \tiny M}$  MAX program to communicate with the  $Z^{\scriptscriptstyle +}.$ 

 $\mathbb{R}$ 

1. Run National Instruments<sup>™</sup> MAX (Measurement & Automation Explorer) program

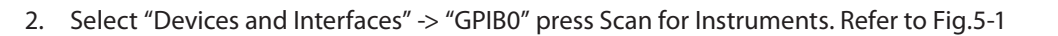

| 🕲 GPIBO (PCI-GPIB) - Measurement 🛙 | & Automation Explorer     |           |         |                                                 |   | _ DX                                                   |
|------------------------------------|---------------------------|-----------|---------|-------------------------------------------------|---|--------------------------------------------------------|
| File Edit View Tools Help          |                           |           |         |                                                 |   |                                                        |
| My System     Data Naighborhood    | Save 🋱 Revert             | Restore D | efaults | Scan for Instruments 🕴 🗓 Interactive Control    |   | * Fide Help                                            |
| Devices and Interfaces             | GPIB Interface Properties |           |         |                                                 |   | 🕞 Back 🛄 🗸                                             |
| GPIBD (PCI-GPIB)                   | Name                      |           | Value   |                                                 | ^ |                                                        |
| Instrument 0                       | 🔜 Interface Information   |           |         |                                                 |   | ······································                 |
| Network Devices                    | GPIB Hardware Model       |           | PCI-GP  | IB                                              |   | ^                                                      |
| PXI PXI System (Unidentified)      | Serial Number             | 00AC409A  |         |                                                 |   | GPIB                                                   |
| 🖅 🖳 🖳 Serial & Parallel            | IP Address                |           | Not Ap  | plicable                                        |   | Settings                                               |
|                                    | 📴 General Settings        |           |         |                                                 | ~ | This                                                   |
|                                    | Connected Instruments     |           |         |                                                 |   | section                                                |
|                                    | Instrument                | PAD       | SAD     | Identification                                  |   | basic                                                  |
|                                    | Instrument 0              | 7         | None    | LAMBDA, ZPL10-20,00000-000000, 1.011-IEEE:0.002 |   | about your                                             |
| <                                  | < Properties              |           |         |                                                 | > | instrument,<br>such as<br>Primary<br>Address<br>(PAD), |

Fig.5-1: Scanning for Instrument

3. In the right window, click on Instrument0 and review the device properties. Refer to Fig.5-2

| 🎕 Instrument 0 - Measurement & A                                                                         | utomation Explorer                                                                     |                                                            |                                          |
|----------------------------------------------------------------------------------------------------|----------------------------------------------------------------------------------------|------------------------------------------------------------|------------------------------------------|
| File Edit View Tools Help                                                                                |                                                                                        |                                                            |                                          |
| My System     Data Naiabharbaad                                                                          | ten Communicate with Inst                                                              | rument 🚦 Interactive Control 🛛 🧌 NI Spy                    | 📌 Hide Help                              |
| Bata Weighborhood     Devices and Interfaces                                                             | Name                                                                                   | Value                                                      | 🔄 Back 🔛 🗸                               |
| GPIB0 (PCI-GPIB)                                                                                         | <ul> <li>Primary Address</li> <li>Secondary Address</li> <li>Identification</li> </ul> | 7<br>None<br>LAMBDA,ZPL10-20,00000-000000,1.011-IEEE:0.002 |                                          |
| Network Devices     Network Devices     PXI PXI System (Unidentified)     Dy Serial & Parallel     Selec | 🖬 GPIB Interface ID                                                                    | 0                                                          | GPIB<br>Instrumen<br>Settings            |
|                                                                                                    |                                                                                        |                                                            | This<br>section<br>provides<br>basic     |
| E Systems                                                                                                |                                                                                        |                                                            | information<br>about your<br>instrument, |
|                                                                                                    |                                                                                        |                                                            | Such as<br>Primary<br>Address<br>(PAD),  |
| < >                                                                                                    | 🕞 Attributes 🛅 VISA Pro                                                                | perties                                                    | < >                                      |

Fig.5-2: Instrument Properties

4. Click Communicate with Instrument in the GPIB Explorer toolbar. NI-488.2 Communicator appears. Refer to Fig. 5-3

| 🌾 NI-488. 2 Communicator                                                 |                                             |
|--------------------------------------------------------------------------|---------------------------------------------|
| GPIBO Instrument 0 Primary Address 7                                     |                                             |
| Send String: *IDN? Globals<br>ibsta: 0x2100<br>iberr: None<br>ibcntl: 47 | Status<br>ERR<br>TIMO<br>END<br>SRQI<br>RQS |
| String Received:                                                         | CMPL                                        |
| TDK-LAMBDA,Z100-2,221Z087-0001,1.011-IEEE:0.002                          | LOK<br>REM<br>CIC<br>ATN<br>TACS<br>LACS    |
| Configure EOS Show Sample Exit                                           | DTAS<br>DCAS                                |

Fig.5-3: ID String Query

5. In the Send String box, \*IDN? appears. Click Query. The ID string indicates the model, serial number, firmware version and the GPIB card firmware version. This will be shown in the text box below String Received. Refer to Fig.5-3.

| NOTES |
|-------|
|       |
|       |
|       |
|       |
|       |
|       |
|       |
|       |
|       |
|       |
|       |
|       |
|       |
|       |
|       |
|       |
|       |
|       |
|       |
|       |
|       |
|       |
|       |
|       |
|       |
|       |
|       |
|       |
|       |
|       |
|       |

# **GLOBAL NETWORK**

# TDK·Lambda

#### NORTH AMERICA

TDK-Lambda Americas Inc. 3055 Del Sol Boulevard San Diego, CA 92154 U.S.A. Tel: +1-619-575-4400 Fax: +1-619-575-7185 www.us.tdk-lambda.com/lp

UK

TDK-Lambda UK Ltd. Kingsley Avenue Ilfracombe, Devon EX 34 8ES United Kingdom Tel: +44-1271-856666 Fax: +44-1271-864894 E-mail: powersolutions@uk.tdk-lambda.com www.uk.tdk-lambda.com

#### FRANCE

TDK-Lambda France SAS ZAC des Delaches BP 1077 - Gometz le Chatel 91940 LES ULIS Tel: +33 1 60 12 71 65 Fax: +33 1 60 12 71 66 E-mail: france@fr.tdk-lambda.com www.fr.tdk-lambda.com

#### GERMANY

TDK-Lambda Germany GmbH Karl-Bold-Str.40, D-77855 Achern, Germany Tel: +49-7841-666-0 Fax: +49-7841-500-0 E-mail: info.germany@de.tdk-lambda.com www.de.tdk-lambda.com

#### AUSTRIA

TDK-Lambda Austria Sales Office Aredstrasse 22, A - 2544 Leobersdorf, Austria Tel: +43-2256-65584 Fax: +43-2256-64512 E-mail: info.germany@de.tdk-lambda.com www.de.tdk-lambda.com

#### ITALY

TDK-Lambda Italy Sales Office Via dei Lavoratori 128/130 IT20092 Cinisello Balsamo, Milano, Italy Tel: +39-02-6129-3863 Fax: +39-02-6129-0900 E-mail: info.italia@it.tdk-lambda.com www.it.tdk-lambda.com

#### ISRAEL

TDK-Lambda Ltd. Sales Office: Kibbutz Givat Hashlosha Tel-Aviv 4880000, Israel Tel: +972-3-9024-333 Fax: +972-3-9024-777 Plant: 56 Haharoshet St. Karmiel Industrial Zone 2165158, Israel Tel: +972-4-9887-491 Fax: +972- 4-9583-071 www.tdk-lambda.co.il E-mail: info@tdk-lambda.co.il

#### JAPAN

TDK-Lambda Corporation International Sales Divison Nittetsu Bldg. 6F, 1-13-1 Nihonbashi, Chuo-ku, Tokyo 103-0027, Japan Tel: +81-3-5201-7175 Fax: +81-3-5201-7287 www.tdk-lambda.com

#### CHINA

Shanghai Branch of Wuxi TDK-Lambda Electronic Co. Ltd. 28F, Xingyuan Technology Building No.418, Guiping Road, Shanghai, China 200233 Tel: +86-21-6485-0777 Fax: +86-21-6485-0666 www.cn.tdk-lambda.com

Beijing Branch of Wuxi TDK-Lambda Electronic Co. Ltd. Room 12B11-12B12, Unit 7 DACHENG SQUARE, No.28 Xuanwumenxi Street, Xuanwu District Beijing, 100053, CHINA Tel: +86-10-6310-4872 Fax: +86-10-6310-4874 www.cn.tdk-lambda.com

Shenzhen Branch of Wuxi TDK-Lambda Electronics Co.Ltd. Room 4302, Excellence Times Square Building, 4068 Yi Tian Road, Futian District, Shenzhen, China 518048 Tel: +86 -755-83588261 Fax: +86 -755-83588260 www. cn.tdk-lambda.com

#### KOREA

TDK-Lambda Corporation Seoul Office 8F Songnam Bldg, 1358-6, Seocho-Dong, Seocho-Gu, Seoul, 137-862 KOREA Tel: +82-2-3473-7051 Fax: +82-2-3472-9137 www.tdk-lambda.co.kr

#### SINGAPORE

TDK-Lambda Singapore Pte.Ltd. Blk 1008 Toa Payoh North # 07-01/03 Singapore 318996 Tel: +65-6251-7211 Fax: +65-6250-9171 www.tdk-lambda.com.sg

#### INDIA

TDK-Lambda Bangalore Office #526, Ground Floor, 10th Main, 7th Cross, Jeevanbhimanagar , Bangalore 560 075 Karnataka , India Tel: +91-80-43550 550 Fax: +91-80-43550 501 www.tdk-lambda.com.sg

#### MALAYSIA

TDK-Lambda Malaysia Sdn. Bhd. c/o TDK (Malaysia) Sdn Bhd Lot 709, Nilai Industrial Estate 71800 Nilai Negeri Sembilan, Malaysia Tel: + 60 6-799 1130 Fax: + 60 6 799 3277 www.tdk-lambda.com.my

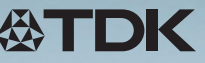

TDK-Lambda EMEA www.emea.tdk-lambda.com

Innovating Reliable Power